# Mail mit Kmail/Kontact

Diese Seite beschreibt. wie Sie Ihr Universitätsmailkonto mit Kmail konfigurieren können.

- Erstellen einer Identität
- Einrichten der eingehenden Mails
- Einrichten der ausgehenden Mails

Der Vorgang besteht aus 3 Schritten. Zunächst wird eine neue Identität erstellt. Dann wird der Server für die eingehenden Mails eingerichtet. Zuletzt werden dann die ausgehenden Mails konfiguriert.

#### Erstellen einer Identität

Klicken Sie in den Einstellungen vom Kmail im Bereich Identitäten auf "Hinzufügen".

|                   | Identitäten verwalten               | 8                    |
|-------------------|-------------------------------------|----------------------|
| Identitäten       | Name der Identität 🔹 E-Mail-Adresse | Hinzufügen           |
|                   |                                     |                      |
| Zugänge           |                                     |                      |
| <b>V</b>          |                                     |                      |
| Erscheinungsbild  |                                     |                      |
| Section 1         |                                     |                      |
| E-Mail-Editor     |                                     |                      |
| <b>v</b>          |                                     |                      |
| Sicherheit        |                                     |                      |
|                   |                                     |                      |
| Diverses          |                                     |                      |
|                   |                                     |                      |
|                   |                                     |                      |
|                   |                                     |                      |
|                   |                                     |                      |
|                   |                                     |                      |
|                   |                                     |                      |
|                   |                                     |                      |
|                   |                                     |                      |
| ? Hilfe I Voreins | tellungen 🔹 Zurücksetzen            | Anwenden X Abbrechen |

Benennen Sie die neue Identität und klicken Sie OK.

| Neue Identität: Heinrid           | ch Musterheini       | €3       |  |
|-----------------------------------|----------------------|----------|--|
| • Mit leeren Feldern              |                      |          |  |
| 🕕 Werte der Systemei              | nstellungen benutzen |          |  |
| O Existierende Identität kopieren |                      |          |  |
| Existierende Identitäter          | : Julian Kippels     | -        |  |
| ? Hilfe                           | ✓ OK X A             | bbrechen |  |

Füllen Sie alle nötigen Felder aus

| Allgemein   | Krypt | ografie  | Erweitert   | Vorlagen   | Signatur | Bild | <u> </u>    |
|-------------|-------|----------|-------------|------------|----------|------|-------------|
| Ihr Name:   |       | Heinrich | n Musterhei | ini        |          |      |             |
| Organisati  | on:   |          |             |            |          |      |             |
| E-Mail-Adr  | esse: | heinrich | .musterhei  | ini@hhu.de |          |      |             |
| E-Mail-Alia | se:   |          |             |            |          |      | Hinzufügen  |
|             |       |          |             |            |          |      | Ändern      |
|             |       |          |             |            |          |      | Entfernen   |
|             |       |          |             |            |          |      |             |
|             |       |          |             |            |          |      |             |
|             |       |          |             |            |          |      |             |
|             |       |          |             |            |          |      |             |
|             |       |          |             |            |          |      |             |
|             |       |          |             |            |          |      |             |
|             |       |          |             |            |          |      |             |
| ? Hilfe     |       |          |             |            | ~        | OK   | × Abbrechen |
|             |       |          |             |            |          |      |             |

Nachdem Sie Schritt 2 und 3 beendet haben, können Sie im Bereich "Erweitert" noch weitere Einstellungen vornehmen.

### Einrichten der eingehenden Mails

Klicken Sie jetzt in den Einstellungen im Bereich Zugänge im Reiter Empfang auf den Knopf "Hinzufügen".

|                   | Einstellungen zum Senden und Empfangen von Nachrichten |                                 |             |
|-------------------|--------------------------------------------------------|---------------------------------|-------------|
| Identitäten       | Empfang Versand                                        |                                 |             |
|                   | Eingangspostfächer (fügen Sie mindestens eines hinzu): |                                 |             |
| Zugänge           | Suchen                                                 |                                 |             |
|                   | Lokale Ordner                                          | Abrufeinstellungen <del>v</del> | Hinzufügen  |
| Erscheinungsbild  | Bereit                                                 |                                 | Ändern      |
|                   |                                                        | Abrufeinstellungen <del>-</del> |             |
| E-Mail-Editor     | Bereit                                                 |                                 | Neu starten |
| 0                 |                                                        | Abrufeinstellungen <del>-</del> |             |
| Sicherheit        | Bereit                                                 |                                 |             |
|                   |                                                        |                                 |             |
| Diverses          |                                                        |                                 |             |
|                   |                                                        |                                 |             |
|                   |                                                        |                                 |             |
|                   |                                                        |                                 |             |
|                   |                                                        |                                 |             |
|                   | Zugangsreihenfolge bearbeiten                          |                                 |             |
|                   | Benachrichtigung bei neuen Nachrichten                 |                                 |             |
|                   | Signalton                                              |                                 |             |
|                   | Ausführliche Benachrichtigung bei neuen Nachrichten    |                                 |             |
|                   | Andere Aktionen                                        |                                 |             |
| ? Hilfe IVoreinst | ellungen Curücksetzen                                  | ✓ OK ✓ Anwenden                 | × Abbrechen |

#### Wählen Sie IMAP-E-Mail-Server als Servertyp.

| Suchen |                                                                                  |
|--------|----------------------------------------------------------------------------------|
|        | IMAP-E-Mail-Server<br>Verbindet zu einem IMAP E-Mail-Server.                     |
|        | <b>KMail-Mailordner</b><br>Daten werden aus einem lokalen KMail-Mailordner gela— |
|        | Maildir<br>Laden von Daten aus einem lokalen Maildir-Ordner                      |
| 4      | ▲ ►                                                                              |
|        | ✓ OK × Abbrechen                                                                 |

Tragen Sie alle nötigen Informationen ein.

| Allgemein         | Filtern     | Erweitert          |                     |           |      |             |
|-------------------|-------------|--------------------|---------------------|-----------|------|-------------|
| Informatio        | nen zur     | n Konto            |                     |           |      |             |
| Konten            | name:       | IMAP-Serve         | r der HHU           |           |      |             |
| IMAP-S            | erver:      | mail.hhu.de        | 1                   |           |      |             |
| Benutzeri         | name:       | musterhe           |                     |           |      |             |
| Pas               | swort:      |                    | ••                  |           |      |             |
| Einstellung       | jen zur     | Nachrichten        | aktualisierung      | J         |      |             |
| 🗸 Postei          | ngang r     | egelmäßig ü        | iberprüfen          |           |      |             |
| Prüfinterv        | all:        |                    |                     | 5 Minuten |      | \$          |
|                   |             |                    |                     |           |      |             |
|                   |             |                    |                     |           |      |             |
|                   |             |                    |                     |           |      |             |
|                   |             |                    |                     |           |      |             |
|                   |             |                    |                     |           |      |             |
|                   |             |                    |                     |           |      |             |
|                   |             |                    |                     |           |      |             |
|                   |             |                    |                     |           |      |             |
|                   |             |                    |                     |           | ✔ ОК | × Abbrechen |
| er dem Reiter "Er | weitert" kö | nnen sie weitere l | Einstellungen vorne | hmen.     |      |             |

A Denken Sie daran, als Identität die eben erstellte zu verwenden.

| Allgemein Filt  | ern Erweitert                                                         |
|-----------------|-----------------------------------------------------------------------|
| IMAP-Einstellur | ngen                                                                  |
| Serverseit      | iges Abonnement aktivieren Serverseitiges Abonnement                  |
| Offline-Mo      | dus aktivieren                                                        |
| 🖌 Ordner au     | tomatisch komprimieren (beseitigt als gelöscht markierte Nachrichten) |
| Papierkorb-Or   | rdner: Papierkorb                                                     |
| Einstellungen   | zur Identität                                                         |
| Standard        | -Identität verwenden                                                  |
| Identität: [    | leinrich Musterheini                                                  |
| Verbindungsei   | nstellungen                                                           |
|                 | Automatisch erkennen                                                  |
| Verschlüssel    | ung: O Keine • SSL/TLS O STARTTLS                                     |
| I               | Port: 993 🗢                                                           |
| Authentifizier  | ung: PLAIN -                                                          |
|                 | Serverinfo                                                            |
|                 |                                                                       |
|                 |                                                                       |
|                 | V OK X Abbrechen                                                      |
|                 |                                                                       |

Nachdem die Mails das erste mal abgerufen worden sind und die IMAP-Ordnerstruktur syncronisiert wurde, können Sie den Papierkorb-Ordner auf den gleichen, wie auf dem Server legen. Ansonsten werden gelöschte Mails in den lokalen Papierkorb gelegt.

## Einrichten der ausgehenden Mails

Die ausgehenden Mails werden im Bereich Zugänge unter dem Reiter "Versand" konfiguriert. Klicken Sie "Hinzufügen".

|                    | Einstellungen zum Senden und Empfangen von Nachrichten | E                      |
|--------------------|--------------------------------------------------------|------------------------|
| Identitäten        | Empfang Versand                                        |                        |
|                    | Ausgangspostfächer (fügen Sie mindestens eines hinzu): |                        |
| Zugänge            | Name 🔻 Typ                                             | Hinzufügen             |
|                    | Network                                                | Ändern                 |
|                    |                                                        | Umbenennen             |
| Erscheinungsbild   |                                                        | Entfernen              |
| Section !          |                                                        |                        |
| E-Mail-Editor      |                                                        | Als Standard verwenden |
| <b>v</b>           |                                                        |                        |
| Sicherheit         |                                                        |                        |
|                    |                                                        |                        |
| Diverses           |                                                        |                        |
|                    |                                                        |                        |
|                    |                                                        |                        |
|                    |                                                        |                        |
|                    | Allgemeine Einstellungen                               |                        |
|                    | 🗌 Vor Versenden nachfragen                             |                        |
|                    | Rechtschreibprüfung vor dem Versenden                  |                        |
|                    | Nachrichten im Postausgang senden: Nie automatisch 👻   |                        |
|                    | Standard-Sendemethode: Sofort senden 🔻                 |                        |
|                    | Standard-Domain:                                       |                        |
|                    |                                                        |                        |
| ? Hilfe 📲 Voreinst | ellungen 🕑 Zurücksetzen                                | Anwenden X Abbrechen   |

Benennen Sie den Versandweg und wählen sie SMTP als Server-Typ aus.

| Name:  | SMTP-Server der HHU                        |
|--------|--------------------------------------------|
|        | Diese Versandart als Standard für den Post |
| Wählen | Sie aus der Liste unten einen Zugangs-Typ: |
| Тур    | Beschreibung                               |
| SMTP   | Ein SMTP-Server                            |
| Sendm  | nail Eine lokale Send                      |
| Dumm   | y MailTransport-Ressource Dummy Resourc    |
| -      |                                            |
|        | ✓ Erstellen und einrichten X Abbrechen     |

Konfigurieren Sie den Server und die Zugangsdaten.

| Allgemein Erweiterte Eins | ein Erweiterte Einstellungen         |  |  |
|---------------------------|--------------------------------------|--|--|
| Informationen zum Postfac | h                                    |  |  |
| Ausgehender Mailserver:   | mail.hhu.de                          |  |  |
|                           | ✓ Server erfordert Authentifizierung |  |  |
| Benutzer:                 | musterhe                             |  |  |
| Passwort:                 | ••••••                               |  |  |
|                           | ✓ SMTP-Passwort speichern            |  |  |
|                           |                                      |  |  |
|                           |                                      |  |  |
|                           |                                      |  |  |
|                           |                                      |  |  |
|                           |                                      |  |  |
|                           |                                      |  |  |
|                           |                                      |  |  |
|                           | V OK Abbrechen                       |  |  |

Aktivieren Sie SSL in den erweiterten Einstellungen.

| Allgemein  | Erweiterte Einstellungen                      |
|------------|-----------------------------------------------|
| Verbindun  | gseinstellungen                               |
|            | Automatisch erkennen                          |
| Verschlü   | sselung: 🔿 Keine 💿 SSL 🔿 TLS                  |
|            | Port: 465 🗢                                   |
| Authentifi | izierung: LOGIN 🔻                             |
| SMTP-Eins  | tellungen                                     |
| Benut      | zerdefinierten Rechnernamen zum Server senden |
|            | Rechnername:                                  |
| Benut      | zerdefinierte Absenderadresse verwenden       |
| Abs        | enderadresse:                                 |
| Vorverarb  | eitungsbefehl:                                |
|            |                                               |
|            | ✓ OK × Abbrechen                              |